# HƯỚNG DẪN CÀI ĐẶT VÀ SỬ DỤNG DESKTOP CALENDAR

Desktop Calendar là phần mềm ghi chép lịch dành cho người dùng Windows. Ứng dụng giúp đặt lịch hẹn, lên kế hoạch,... Bên cạnh đó, Desktop Calendar còn cung cấp các thông tin về năm âm lịch, lễ hội, các ngày lễ, ngày kỷ niệm phố biến.

Các tính năng nổi bật:

- Ghi chép, lên lịch sự kiện
- Đặt màu cho những ngày hay sự kiện quan trọng.
- Dễ dàng tùy chỉnh giao diện.
- Hiển thị các thông tin về năm âm lịch, lễ hội, ngày kỷ niệm phổ biến.
- In lịch.
- ...

# 1. Tải và cài đặt Desktop Calendar

**Bước 1:** Truy cập vào trang <u>http://www.desktopcal.com/</u> và nhấn Download để tải file cài đặt Desktop Calendar (hình 1).

| <u>File Edit View History B</u> | ookmarks <u>T</u> ools <u>H</u> | elp               |                                                                 |                                                                                                    |                                                                                                    |                                                                                                    |                                                                                         |                                                         |              | ć                  | ז         | × |
|---------------------------------|---------------------------------|-------------------|-----------------------------------------------------------------|----------------------------------------------------------------------------------------------------|----------------------------------------------------------------------------------------------------|----------------------------------------------------------------------------------------------------|-----------------------------------------------------------------------------------------|---------------------------------------------------------|--------------|--------------------|-----------|---|
| ← → C' ŵ                        | Ū Ū v                           | vww.desktopcal.co | m                                                               |                                                                                                    |                                                                                                    | 🛡                                                                                                    | ✿ Q Search                                                                              |                                                         |              | 111                | •         | Ξ |
|                                 | Desktop                         | oCal              |                                                                 |                                                                                                    |                                                                                                    |                                                                                                    | United                                                                                  | l States - English 🗸                                    |              |                    |           | ^ |
|                                 |                                 |                   | Desk<br>Record a<br>Calendar<br>Desktop<br>informati<br>Desktop | <b>Actop Ca</b><br>nything by doub<br>help you manae<br>Calendar also of<br>ion.<br>Calendar is free<br><b>Download</b> | lendar v<br>ole-click on des<br>ge appointmen<br>ffers a variety o<br>and always wil<br>3.4MB, For<br>Other mirro | 2.2.23.4220<br>ktop. It's very co<br>ts, to-do lists, sc<br>f common festiv<br>be.<br>Windows Xp,Vista<br><u>rs Update history</u> | nvenient and t<br>hedules, and n<br>ials, anniversari<br>,7,8,10<br>• <u>100% SECUR</u> | useful. Desktop<br>nore And,<br>es and other<br>E by VT |              |                    |           |   |
|                                 |                                 |                   | Desktop                                                         | Calendar on                                                                                                    | your wind                                                                                                    | ows desktop                                                                                                    |                                                                                         |                                                         |              |                    |           |   |
| (                               |                                 |                   |                                                                 |                                                                                                    | •                                                                                                    |                                                                                                    |                                                                                         |                                                         |              |                    |           |   |
|                                 |                                 |                   | December, 2014 ,                                                | / Today is Decem                                                                                                    |                                                                                                    |                                                                                                    |                                                                                         | → ⊡ ∨                                                   |              |                    |           |   |
|                                 |                                 | Sunday            | Monday                                                          | Tuesday                                                                                                    | Wednesday                                                                                                    | Thursday                                                                                                    | Friday                                                                                  | Saturday                                                |              |                    |           | ~ |
| Type here to se                 | earch                           | Ļ                 | 0 🛃 🤤                                                           | 📒 💼 🖡                                                                                                    | 25 🧿 숙                                                                                                    | - 🕹 🛛                                                                                                    |                                                                                         | ጽ ^                                                     | ¶⊒ d× ENG 14 | 9:55 AM<br>4/12/20 | 1<br>17 5 |   |

Hình 1

Bước 2: Cài đặt Desktop Calendar

Chạy file cài đặt vừa tải về, hiển thị màn hình cài đặt và nhấn chọn ngôn ngữ (hình 2)

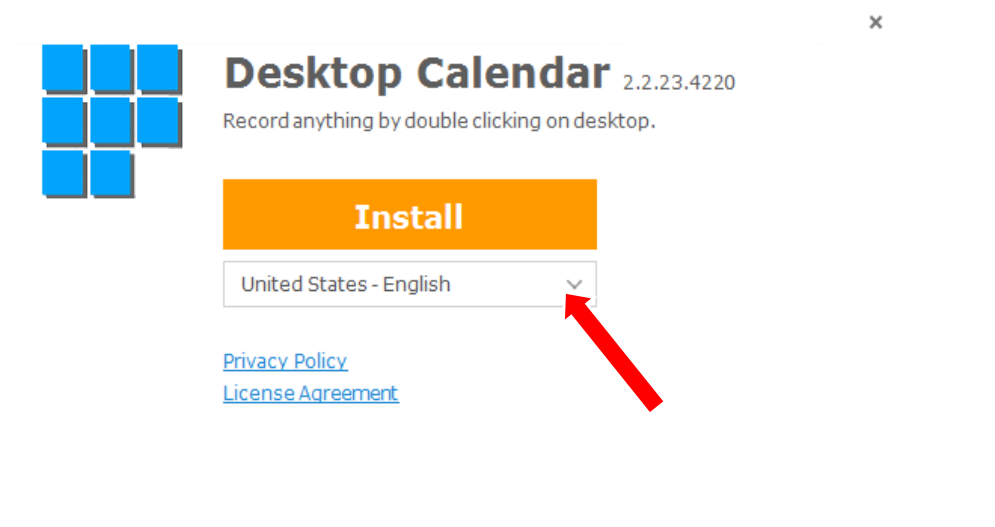

# Hình 2

Hiển thị màn hình chọn ngôn ngữ, chọn ngôn ngữ Tiếng Việt nhấn OK (hình 3).

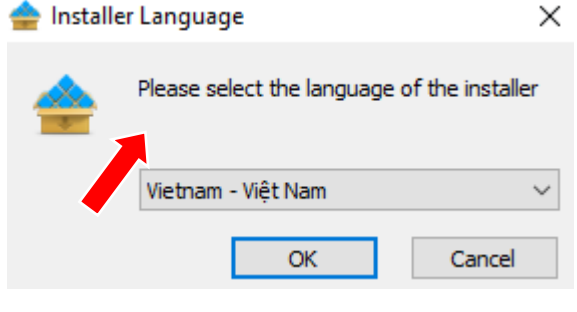

Hình 3

Nhấn nút "Bắt đầu" để tiến hành cài đặt Desktop Calendar (hình 4).

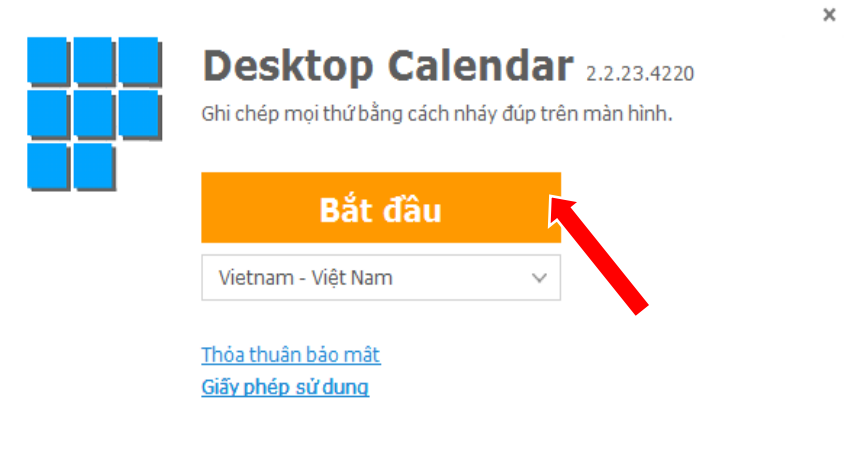

Tùy chính tùy chọn

Customize

Hình 4

Cài đặt thành công ứng dụng Desktop Calendar sẽ hiển thị tại màn hình Desktop (hình 5)

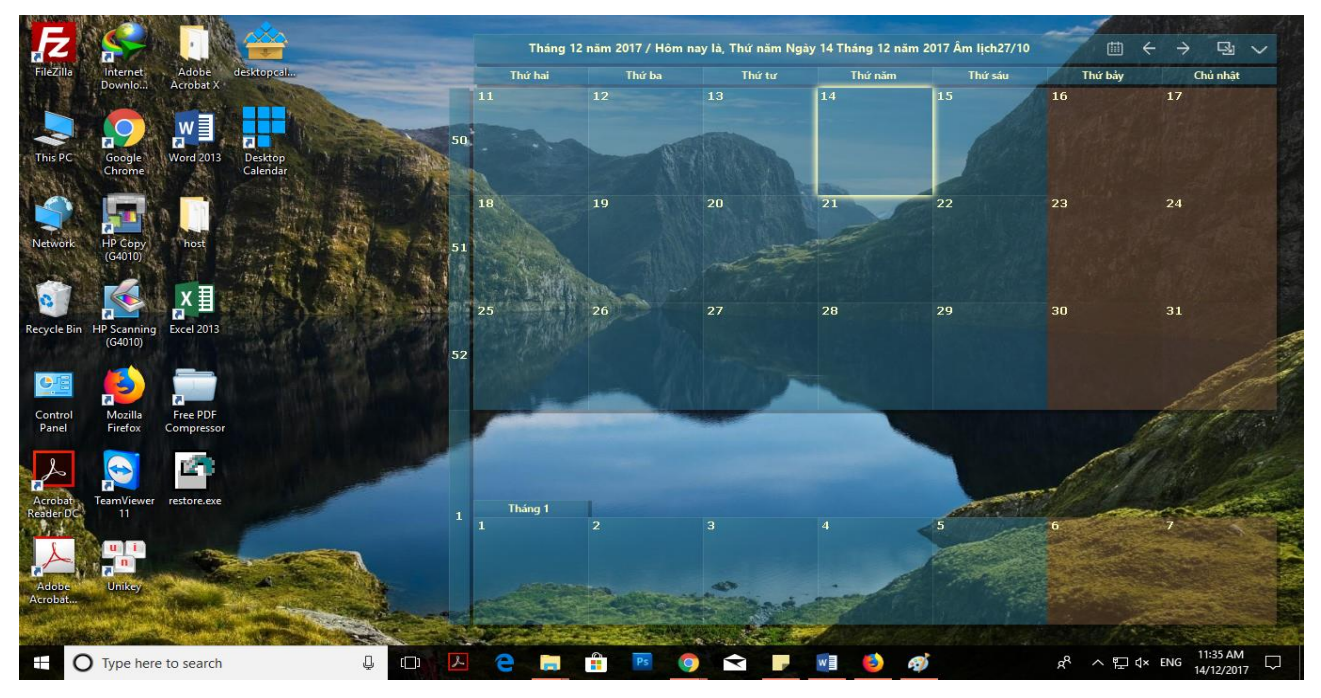

Hình 5

# 2. Sử dụng Desktop Calendar

# 2.1. Lên lịch và đặt màu cho sự kiện

Để ghi chép hay lên lịch một sự kiện nhấn đúp vào ngày diễn ra, sau đó tiến hành nhập nội dung và chọn màu cho sự kiện đó (hình 6)

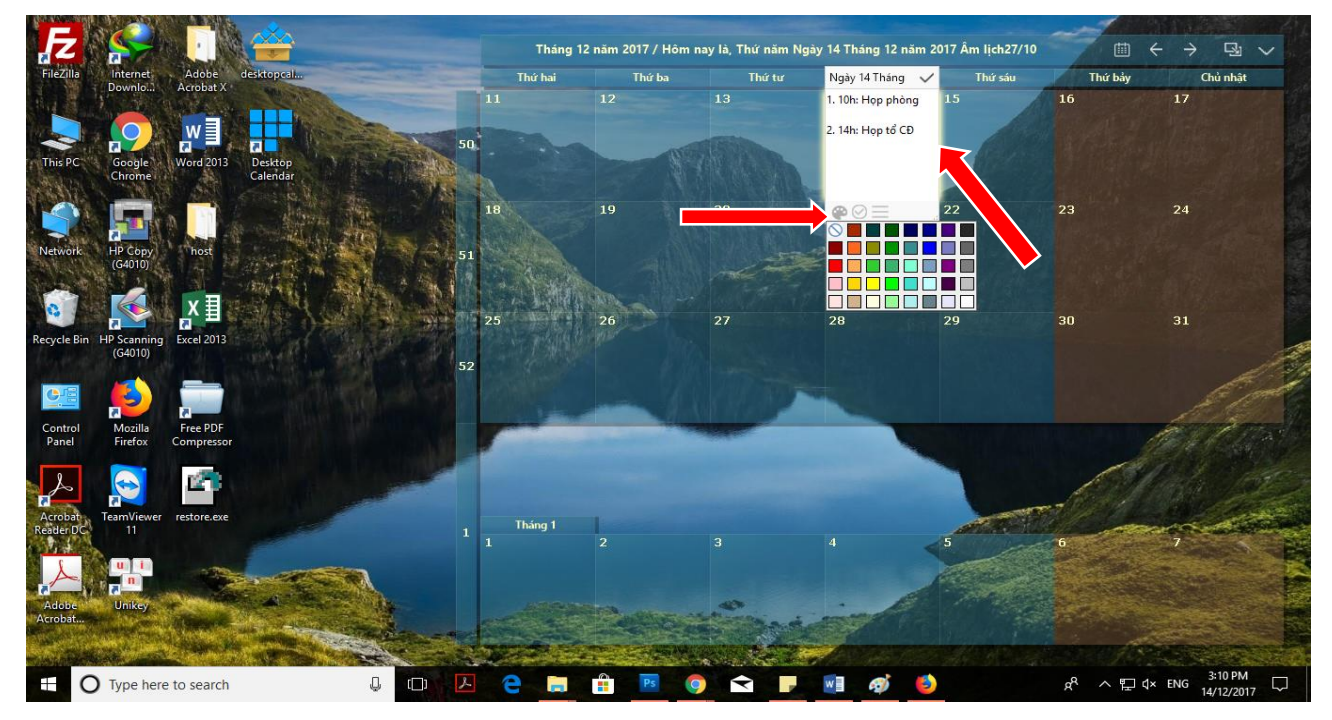

Hình 6

#### 2.2. Tùy chỉnh giao diện

Trên màn hình lịch nhấn nhấn chọn vào "**Cài đặt**" (hình 7)

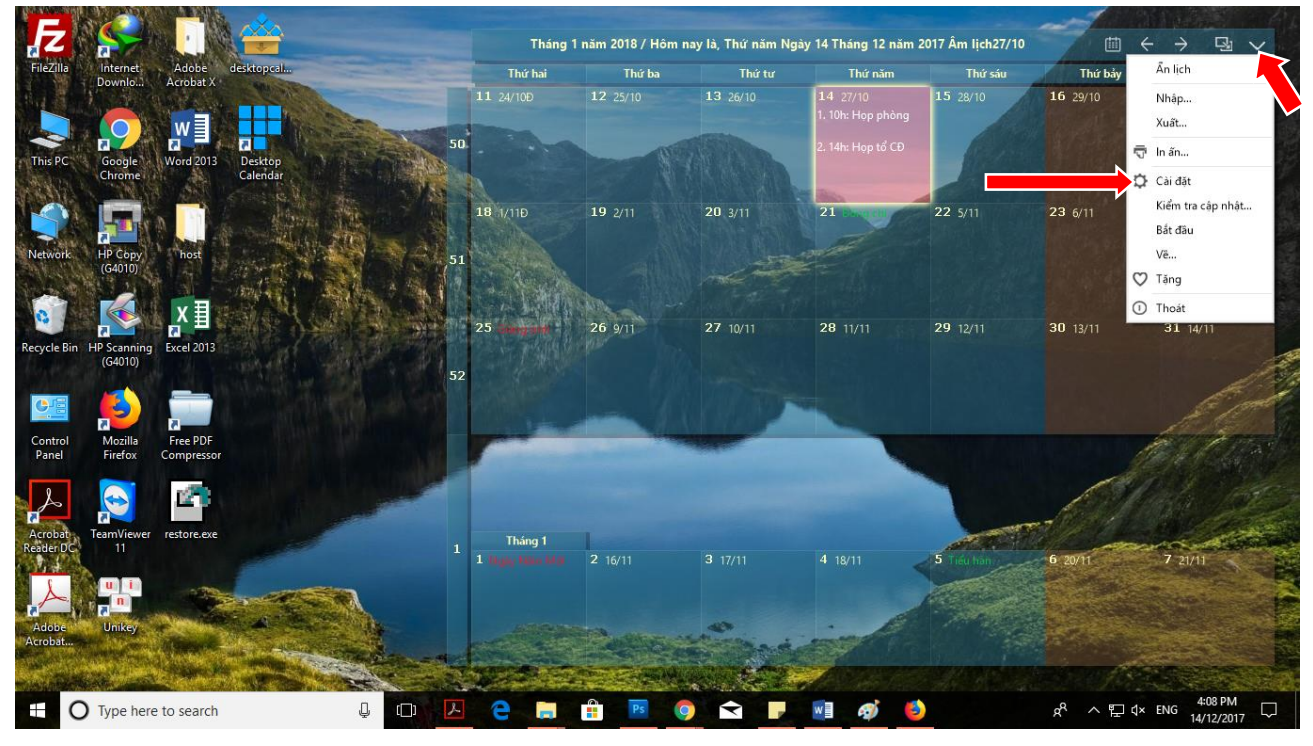

Hình 7

Hiển thị màn hình cài đặt, một số thông tin có thể tùy chỉnh: Hiện số tuần, hiển thị tháng, số dòng hiển thị tối đa, hiển thị số tuần trước, chọn chế độ bóng, màu, phông chữ,... (hình 8).

| Desktop Calendar              |                                                                                                    |                                                                                                    |          |       |
|-------------------------------|----------------------------------------------------------------------------------------------------|----------------------------------------------------------------------------------------------------|----------|-------|
| Lịch                          | Cài đặt / Lịch                                                                                                    |                                                                                                    |          |       |
| Nâng cao                      | Giao diện<br>Số tuần:<br>Hiển thị:<br>Dòng tối đa:<br>Tuần trước:<br>Bóng:<br>Tùy chon thêm<br>Kiểu dạng ô vuông<br>Màu lô:<br>Trong suốt:<br>Khoảng cách lô:<br>Phông chữ: | <ul> <li>Hiện số tuần</li> <li>Hiển tháng nổi </li> <li>S </li> <li>O </li> <li>O </li> <li>Chương trình bóng</li> <li>S0% </li> <li>O </li> <li>Segoe UI</li> </ul> |          |       |
| Desktop Calendar is up to dat | e ( 2.2.23.4220 )                                                                                                    |                                                                                                    | Ứng dụng | Thoát |

Hình 8

2.3. Hiển thị các thông tin về năm âm lịch, lễ hội, ngày kỷ niệm phổ biến Nhấn đúp vào biểu tượng của phần mềm trên desktop, hiển thị màn hình cài đặt, chọn "Tùy chọn thêm..." (hình 8). Hiển thị màn hình tùy chọn khác, trong phần hiển thị chi tiết chọn vào các ô muốn hiển thị trong lịch và nhấn "Ứng dụng"(hình 9).

| Ngày bắt đầu trong tu  | ìn:        |               |
|------------------------|------------|---------------|
| Thứ hai 👻              |            |               |
| Ngày cuối tuần:        |            |               |
| 📃 Thứ hai              | 📃 Thứ ba   | 🔲 Thứ tư      |
| 📃 Thứ năm              | 📃 Thứ sấu  | 🕑 Thứ bảy     |
| 🕑 Chủ nhật             |            |               |
| Hiền thị chi tiết:     |            |               |
| 🕑 Hiền thị ngày lễ qua | an trọng   |               |
| 🕑 Hiền thị âm lịch     |            |               |
| 🕑 Hiền thị hai mươi tự | r tiết khí |               |
| 🛃 Show holidays        |            |               |
|                        |            | Úna duna Đóna |

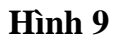

Tại màn hình cài đặt (hình 10) nhấn nút "Ứng dụng" để hoàn thành phần hiển thị các thông tin vừa chọn.

| Desktop Calendar               |                                                                                                    |                                                                                                    |  |  |  |
|--------------------------------|----------------------------------------------------------------------------------------------------|----------------------------------------------------------------------------------------------------|--|--|--|
| Lịch                           | Cài đặt / Lịch                                                                                                    |                                                                                                    |  |  |  |
| Nâng cao                       | Giao diện<br>Số tuần:<br>Hiển thị:<br>Dòng tối đa:<br>Tuần trước:<br>Bóng:<br>Tùy chon thêm<br>Kiểu dạng ô vuông<br>Màu lô:<br>Trong suốt:<br>Khoảng cách lô:<br>Phông chữ: | <ul> <li>Hiện số tuần</li> <li>Hiển tháng nổi</li> <li>5</li> <li>5</li> <li>0</li> <li>Chương trình bóng</li> </ul> |  |  |  |
| Desktop Calendar is up to date | (2.2.23.4220)                                                                                                    | Úng dụng Thoát                                                                                                    |  |  |  |

Hình 10

# 2.4. In lịch

Trên màn hình lịch nhấn chọn vào "**In ấn**" (hình 11)

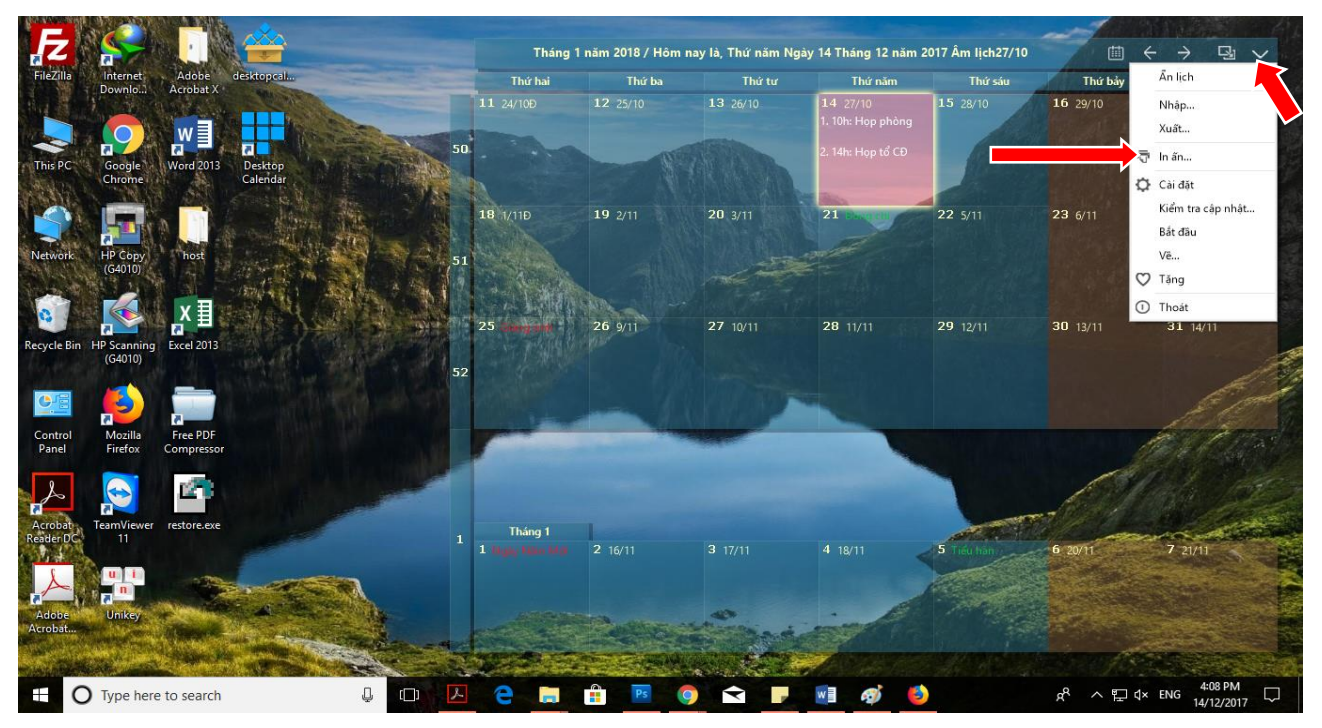

Hình 11

Trên đây là hướng dẫn sử dụng ứng dụng Desktop Calendar. Chúc thầy, cô và anh, chị thực hiện thành công.

Mọi ý kiến đóng góp và thắc mắc vui lòng liên hệ Phòng Công nghệ Thông tin:

Số nội bộ: 176

Email: <a href="mailto:phongcntt@pnt.edu.vn">phongcntt@pnt.edu.vn</a>